## **miproducts**

## How to Assign miproducts Product Listings

AFTER THE WORK SECTION GOES LIVE it is necessary to assign your MIPRODUCTS listings to the correct work sections.

PartnerNet which is found on NextGen2, is a permission based module providing statistical graphs and support for the live work sections. In order to assign a Miproducts listing, you must have a login to Masterspec and permission to the PartnerNet tab. Please see Masterspec if you are having issues with access.

STEP 1. LOGIN to Masterspec NextGen2 www.masterspec.co.nz

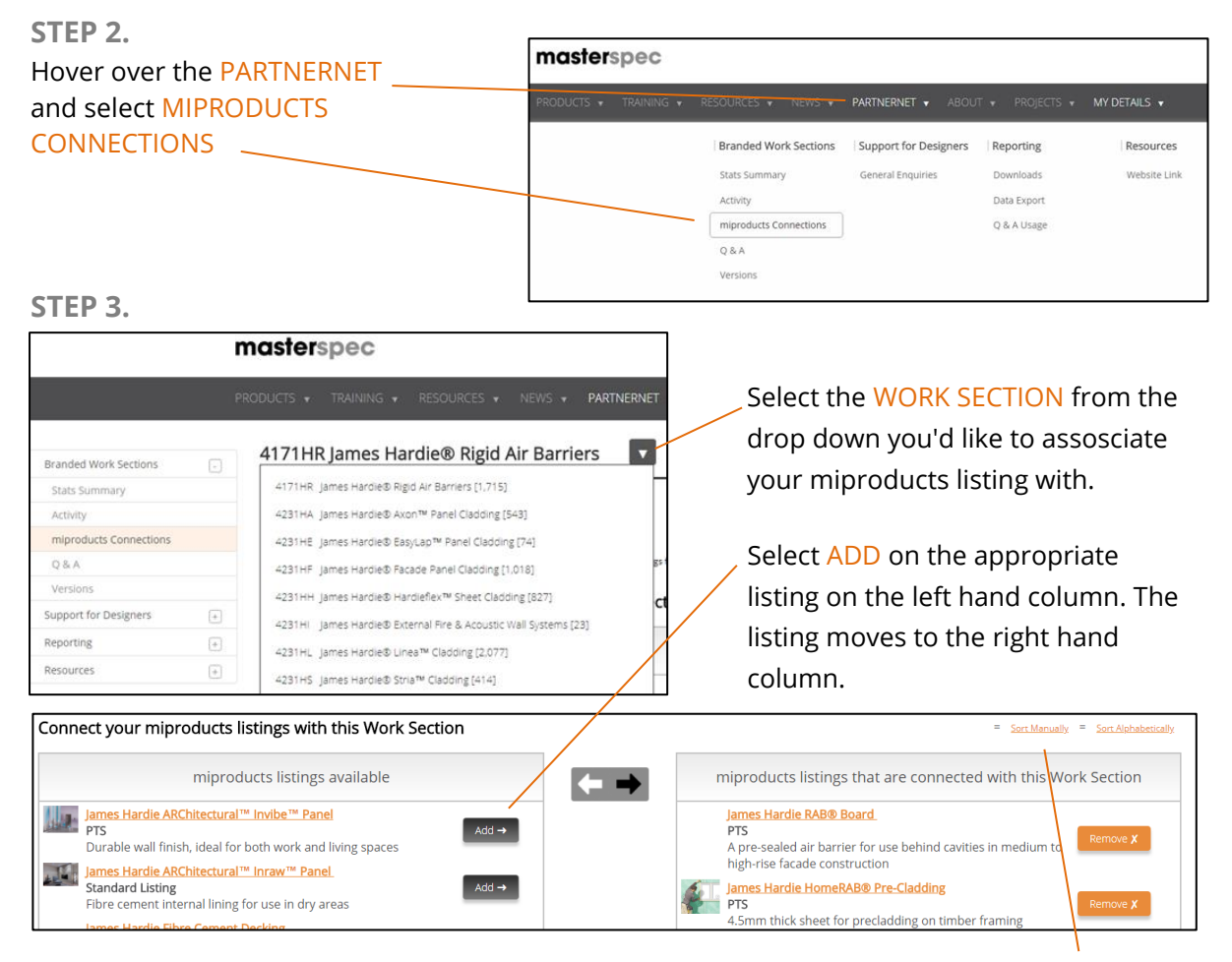

You can sort the listings in order of rank of importance by clicking the SORT MANUALLY hyperlink. Drag and Drop them into the order that suits.

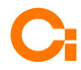

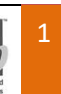

| Manage Product Sort Order |                                              |                                |  |
|---------------------------|----------------------------------------------|--------------------------------|--|
|                           | Product Name                                 | Level                          |  |
| ÷                         | James Hardie RAB® Board                      | Product Technical<br>Statement |  |
| \$                        | James Hardie HomeRAB® Pre-Cladding           | Product Technical<br>Statement |  |
| \$                        | James Hardie Linea® Weatherboard             | Product Technical<br>Statement |  |
| \$                        | James Hardie Linea® Oblique Weatherboard     | Product Technical<br>Statement |  |
| \$                        | James Hardie Stria® Cladding                 | Product Technical<br>Statement |  |
| Ŷ                         | James Hardie Axon® Panel                     | Product Technical<br>Statement |  |
| \$                        | James Hardie EasyLap™ Panel                  | Product Technical<br>Statement |  |
|                           | Terrer I Levelie I Levelie Elevente Clevente | Product Technical              |  |
| <b>\$</b> D               | )rag up or down                              |                                |  |

Tip: You may need to reset your browser viewing to 100% if you find the sorting manually functionally difficult.

## STEP 4.

CHECK the associated listing appears correctly by downloading the work section into a specification. Doing this will allow you see what the specifier sees.

a) Select **PROJECTS** on the top ribbion

b) Create a new specification or find an existing specification

c) Select a Masterspec library

d) In the SEARCH function, type in your CBI number or work section title

e) Select the 🖻 symbol to download the section. Once viewing the section you should now see your miproducts listing on the right hand side. <

| 4231HF JAMES HARDIE® FACADE PANEL CLADDING @James Nandie Contact ▼ Faibled eding? Set to Complete                                                                                                    | masterspec search GO miproducts THE NATIONAL PRODUCT DATABASE                                                                                                    |  |  |  |
|----------------------------------------------------------------------------------------------------|----------------------------------------------------------------------------------------------------|--|--|--|
| MANAGE & PRINT VIEW OUTLINE EDIT SAVE More Tools 💌 🕏 🤻 🕖 🥥 🖶 🕱                                                                                                    | Masterspec Systems Office Masters Office Projects Search CBI Related Products                                                                                                    |  |  |  |
| 1. GENERAL 2. PRODUCTS 3. EXECUTION 4. SELECTIONS                                                                                                    | Standard Search                                                                                                    |  |  |  |
| If you have pre-customised this work section using the "ouestions and answers" provided as part of the downloading process, it may be necessary                                                                                                    | 1 2 3 4 5 6 7 8<br>General Site Studure Enclosure Interior Finish Services External                                                                                                    |  |  |  |
| to amend some clauses to suit the final project-specific version.                                                                                                    | 31 Concrete (36) James Hardie ExoTec® Façade                                                                                                    |  |  |  |
| specific details and selections.                                                                                                    | 3102 Concrete Work - Standard E P James Hardie                                                                                                    |  |  |  |
| This section relates to the supply and fixing of James Hardle® fibre cement ExoTec™ Facade Panel rainscreen and Titan™ Facade                                                                                                    | 3111AL AFS Logicwall Permanent Formwork 🕒 🖉 🕢 High density fibre cement façade panel                                                                                                    |  |  |  |
| Panel rainscreen.                                                                                                    | 3111AR AFS Redivall Permanent PVC Formwork 🖻 🔎 🕐                                                                                                    |  |  |  |
| Modify or extend the above description to suit the project being specified.<br>Where the cladding manufacturer prepares bracing schedules for their products, these lists should be used in preference to preparing your own                                                                                  | 3111MF Stremaform SIP - Stay in Place - Formwork 🕒 🕫                                                                                                    |  |  |  |
| tracia scholargy individuation propried using certain control in the product, these and anotae and an and anotae company product with one set<br>bracing scholardise. Includes, includes and there in the specification or on their product, this approach ensures the industry becomes familiar with one set | 3114E Expol Underslab Insulation 🕒 P 🕡 James Hardie Titan® Facade Panel                                                                                                    |  |  |  |
| f terminology for bracing elements.                                                                                                    | 3114KC Knauf Climafoam XPS Concrete Slab Insuk 🕒 🔎 🕢 The State Company State Company State Compan |  |  |  |
| 1.1 RELATED WORK                                                                                                    | 3123A Aquron 1000 Cure & Hardener for Floors 🕒 🔎 🕡                                                                                                    |  |  |  |
| Refer to ~ for ~.<br>Refer to painting section/s for the protective coating required to meet the NZRC durability requirements                                                                                                    | 3124 Finishes to Wet Concrete                                                                                                    |  |  |  |

If you need any assistance, please don't hesitate to contact us on 09 631 7044.

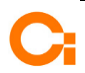

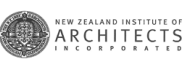

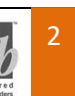